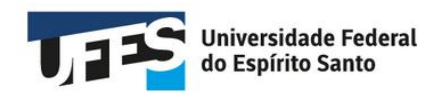

# **Tutorial Polare**

Dirigentes de Unidade Estratégica e Chefias de Unidade de Execução

Versão 1.0 - fevereiro/25

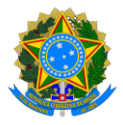

#### UNIVERSIDADE FEDERAL DO ESPÍRITO SANTO

#### REITOR

Eustáquio Vinícius de Castro

#### **VICE-REITORA**

Sonia Lopes Victor

#### CCPGD

| Membro                           | Suplente                  |
|----------------------------------|---------------------------|
| Talita Ferreira Moll Volponi     |                           |
| (presidente)                     |                           |
| Cibele Lopes Souto Maior Cabanne | Leonardo Braga Guimarães  |
| Guilherme Gustavo Holz Peroni    | Marcelo Bragatto Dal Piaz |
| Francisco Felipe Coelho          |                           |
| Lucas Campeao Rodrigues          | Vania da Silva Ribeiro    |
| Rogério Petri                    | Edcarlos Ferreira Barbosa |

### ELABORAÇÃO DO TUTORIAL

Cibele Lopes Souto Maior Cabanne

#### ELABORAÇÃO DAS ORIENTAÇÕES DO "PROPLAN ALERTA!"

Carla Ferreira Santos Rangel Cruz Guilherme Gustavo Holz Peroni Marcelo Bragatto Dal Piaz

#### IMPLANTAÇÃO DO SISTEMA

Alan Pancieri Berger Saar Antonio Marcos Rocha Leonardo Braga Guimarães

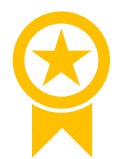

Antes de iniciar a leitura deste Tutorial, verifique <u>aqui</u> se esta é a versão mais atualizada.

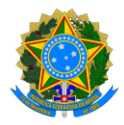

# Sumário

| Intr | oduçâ  | io: o que você precisa saber sobre o Polare                        | 5  |
|------|--------|--------------------------------------------------------------------|----|
| Ρ    | or que | e a Ufes decidiu adotar o Polare?                                  | 5  |
| C    | Qual o | meu perfil (tipo de usuário) no Polare?                            | 5  |
| E    | tapas  | do PGD 2.0                                                         | 6  |
| C    | Quanti | dade de entregas e carga horária                                   | 8  |
| C    | como s | aõo calculadas as metas                                            | 8  |
| C    | como a | acessar o Polare                                                   | 9  |
| 1.   | Dirig  | entes de Unidade (Estratégica): Plano Estratégico                  | 10 |
| 1    | 1.     | Tela inicial                                                       | 10 |
| 1    | 2.     | Conhecendo os Planos e Políticas Institucionais                    | 11 |
| 1    | 3.     | Cadastro do Plano Estratégico                                      | 12 |
| 2.   | Chef   | ias de Unidade: Plano Gerencial                                    | 15 |
| 2    | .1.    | Tela inicial                                                       | 15 |
| 2    | .2.    | Cadastro do Plano Gerencial                                        | 16 |
| 2    | .3.    | Correção do Plano Gerencial, quando necessário                     | 23 |
| 2    | .4.    | Alteração do Plano Gerencial                                       | 24 |
| 2    | .5.    | Quadro de Servidores                                               | 24 |
| 3.   | Chef   | ias ou Dirigentes de Unidade: homologação do Plano Gerencial       | 25 |
| 4.   | Chef   | ias ou Dirigentes de Unidade: homologação do Plano Individual      | 26 |
| 5.   | Chef   | ias de Unidade: acompanhamento das entregas dos servidores         | 27 |
| 5    | .1.    | O Quadro de Entregas                                               | 27 |
|      | 5.1.1  | Como cadastrar uma nova entrega por meio do Quadro de Entregas     | 28 |
|      | 5.1.2  | . Como direcionar entregas sem responsáveis ao Plano Individual do |    |
|      | parti  | cipante                                                            | 28 |
|      | 5.1.3  | . Como editar, duplicar ou excluir uma entrega                     | 29 |
| 5    | .2.    | Homologação de Justificativa                                       | 29 |
| 5    | .3.    | Homologação de Entregas                                            | 32 |
| 5    | .4.    | Relatório de Entregas                                              | 35 |
| 6.   | Chef   | ias de Unidade: avaliação mensal do Plano Individual               | 36 |
| 7.   | Chef   | ias ou Dirigentes de Unidade: avaliação mensal do Plano Gerencial  | 39 |
| 8.   | Mais   | informações                                                        | 40 |

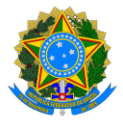

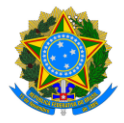

# Introdução: o que você precisa saber sobre o Polare

O Polare é o sistema adotado pela Ufes para a implementação da nova etapa do Programa de Gestão e Desempenho (PGD). Seu principal objetivo é possibilitar o acompanhamento das entregas e resultados das unidades e seus servidores, além de modernizar e aprimorar a gestão organizacional. Por meio do Polare, busca-se alinhar as ações individuais e coletivas aos objetivos estratégicos da Ufes, promovendo uma gestão mais eficiente e focada no alcance de metas.

### Por que a Ufes decidiu adotar o Polare?

A Ufes decidiu adotar o Polare devido à sua disponibilização na vitrine do MEC como a solução recomendada para a implementação do Programa de Gestão e Desempenho nas Instituições Federais de Ensino. Além disso, o sistema está alinhado às normas estabelecidas pelo Governo Federal para o PGD, incluindo as disposições da Instrução Normativa Conjunta SEGES-SGPRT/MGI nº 21/2024, que alterou a Instrução Normativa Conjunta SEGES-SGPRT/MGI nº 24/2023.

#### Qual o meu perfil (tipo de usuário) no Polare?

Cada ação no sistema respeita a função e hierarquia dos cargos institucionais, por isso, existem diferentes tipos de usuários no Polare e cada um atua em diferentes papéis. Os principais usuários são:

#### a) Dirigente da Unidade

Gestor responsável pela condução das Unidades Estratégicas. Para o Polare, Unidades Estratégicas são aquelas vinculadas diretamente à raiz na estrutura da Ufes (Apêndice: lista de Unidades Estratégicas da Ufes no Polare).

Compete ao Dirigente a elaboração do Plano Estratégico e a supervisão dos acompanhamentos das atividades de sua unidade, além da validação do plano gerencial das unidades subordinadas.

#### b) Chefia da Unidade

Autoridade imediatamente superior ao servidor. Assim, caso existam servidores diretamente ligados à Unidade Estratégica, o Dirigente da Unidade também terá este papel.

Compete à Chefia da Unidade a elaboração do Plano Gerencial da Unidade de Exercício, acompanhar a adaptação e o desempenho dos servidores no Programa de Gestão e Desempenho, verificar o cumprimento das entregas e homologar o Plano Individual do Servidor.

c) Servidor

Papel que permite a elaboração do Plano Individual do Servidor, incluindo cadastro de Entregas.

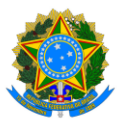

#### Etapas do PGD 2.0

As etapas de execução do PGD no Polare começam com a criação do Plano Estratégico pelo Dirigente da Unidade, alinhado aos Planos e Políticas Institucionais da Ufes. Com base nesse Plano Estratégico, as Chefias de cada unidade vinculada elaboram seus Planos Gerenciais. A partir do Plano Gerencial de seus setores, os servidores criam seus Planos Individuais. Diferente do modelo anterior do PGD, todos esses planos agora têm duração anual.

A cada mês, o servidor deverá registrar semanalmente as entregas previstas e realizadas, pois seu desempenho será avaliado com base nessas entregas. Assim, o Plano Individual é anual, mas, em cada mês, o servidor registrará todas as entregas previstas ou que surgiram naquele período. Durante o período de homologação mensal, a Chefia da Unidade validará essas entregas e avaliará, com base nas entregas realizadas, o desempenho do servidor em seu Plano Individual. O Dirigente da Unidade, por sua vez, analisará as entregas mensais de cada unidade vinculada e avaliará os Planos Gerenciais de sua Unidade. Os dados sobre o cumprimento das entregas e as avaliações serão enviados periodicamente ao MGI.

Tal dinâmica é representada no fluxograma a seguir:

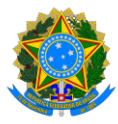

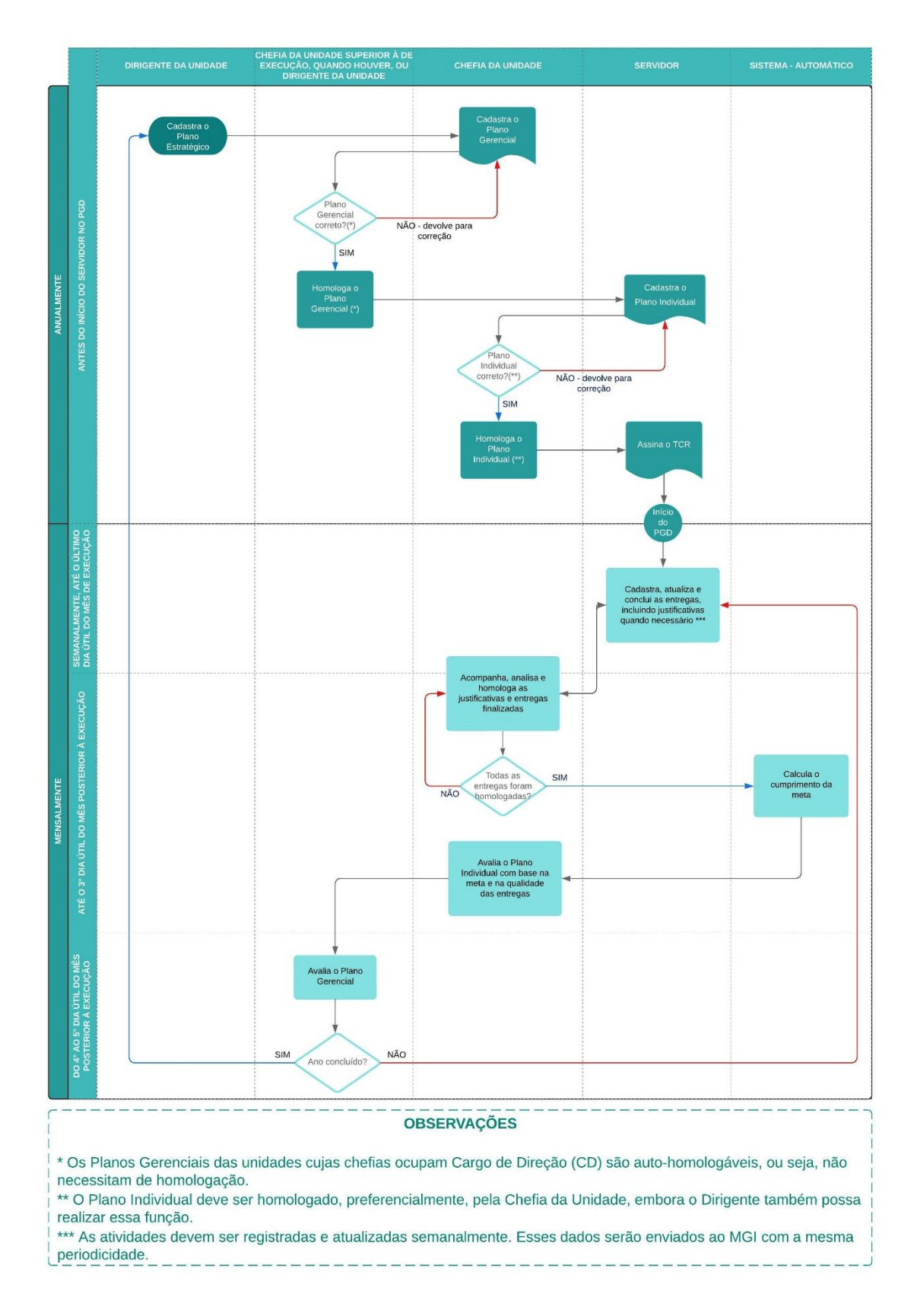

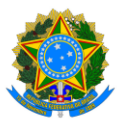

#### Quantidade de entregas e carga horária

Diferente do modelo anterior, que focava em atividades com carga horária definida, as entregas do PGD 2.0 não têm uma duração pré-estabelecida, nem estão diretamente vinculadas à carga horária mensal. Sabe-se que algumas entregas demandam mais tempo para serem concluídas, enquanto outras são mais rápidas. Dessa forma, servidores com a mesma carga horária semanal podem ter quantidades de entregas mensais diferentes.

Além das variações no tempo de execução das atividades relacionadas, também podem ocorrer diferenças nas preferências de registro de cada unidade. Por exemplo, uma unidade pode optar por registrar, além das entregas regulares, todas as entregas relacionadas ao seu atendimento virtual (como e-mails encaminhados ou ligações recebidas) como uma única entrega semanal, de forma que o servidor registre quatro entregas no mês, independentemente da quantidade de contatos feitos. Já outra unidade, com foco um pouco maior no atendimento ao público, pode adotar uma abordagem diferente, registrando uma entrega semanal para o atendimento presencial realizado e outra para as dúvidas esclarecidas por telefone e e-mail, totalizando oito entregas no mês, além das demais entregas realizadas.

As entregas também possuem um recurso de "subtarefas", que permite acompanhar o progresso de cada etapa da entrega. Sugerimos utilizar as subtarefas sempre que possível, pois elas facilitam o acompanhamento pela chefia e pela equipe, além de possibilitarem a designação de tarefas específicas para servidores por meio de suas descrições. É mais eficiente registrar várias subtarefas para uma entrega um pouco maior do que dividi-la em muitas pequenas entregas.

No entanto, as entregas não devem ser grandes a ponto de ultrapassarem o mês, pois o servidor é avaliado mensalmente com base nas entregas concluídas no período. Assim, se uma grande entrega demora três meses para ser finalizada, o esforço dedicado a ela será contabilizado apenas no último mês, o que pode dar a impressão de que o servidor não se empenhou para a sua execução nos dois meses anteriores. Portanto, é recomendável dividir grandes entregas em partes menores, a serem concluídas a cada mês. Unidades que trabalham com grandes projetos, contudo, podem optar por manter grandes entregas com suas subtarefas, de modo a melhor visualizar o todo, desde que também mantenham entregas menores e mensais, que servirão para avaliar o desempenho dos servidores envolvidos.

#### Como são calculadas as metas

As metas são calculadas automaticamente pelo Polare, com base nas entregas cadastradas e finalizadas. Elas são calculadas em três níveis para cada tipo de plano: estratégico, gerencial e individual.

A fórmula utilizada para o cálculo é a mesma para todos os níveis:

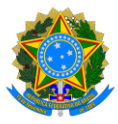

 $Meta = \frac{quantidade\ de\ entregas\ finalizadas\ e\ homologadas}{quantidade\ de\ entregas\ cadastradas}$ 

Nos planos estratégicos, a fórmula considera o somatório de todos os servidores da unidade estratégica. Nos planos gerenciais, ela também leva em conta o somatório de todos os servidores das unidades hierarquicamente inferiores. Já nos planos individuais, o cálculo é baseado nas entregas cadastradas e finalizadas para o servidor específico.

Há um prazo estabelecido para que as chefias homologuem as entregas, de acordo com o calendário de homologação de frequência. Somente após esse prazo é que a meta será calculada e exibida.

#### Como acessar o Polare

O Polare está disponível em: <u>https://polare.pgd.ufes.br/</u>.

Acesse o link acima e clique em "Usar as credenciais da UFES":

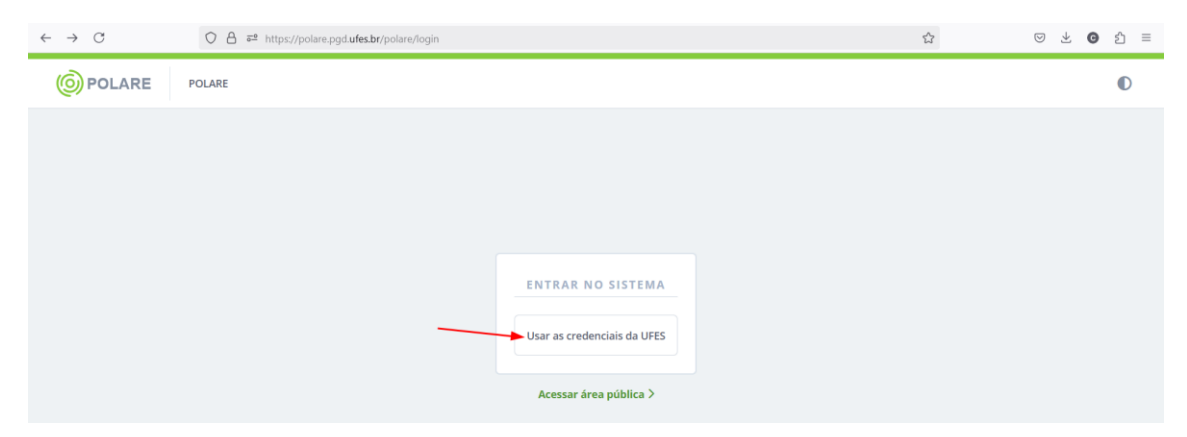

Depois, preencha o campo "<u>CPF</u>" e, em "<u>Senha</u>", digite sua senha da Ufes. Por fim, clique em "<u>Entrar</u>":

| $\leftarrow \rightarrow \ C$ | 🛇 A 🛤 https://kc.ufes.br/realms/UFES/protocol/openid-connect/auth?response_type=code&client_id=client-polare-id&state=ggzf6musK0K6Mxo_RQW: 🏠 😒 🖞 👌 |
|------------------------------|----------------------------------------------------------------------------------------------------|
|                              |                                                                                                    |
| 1                            | LOGIN EM UNIVERSIDADE FEDERAL DO ESPÍRITO SANTO                                                                                                    |
|                              |                                                                                                    |
|                              |                                                                                                    |
|                              | Entrar na sua conta                                                                                                    |
|                              | CPF ou email                                                                                                    |
|                              | 2 Senha                                                                                                    |
|                              |                                                                                                    |
| 1                            | Entrar                                                                                                    |
|                              |                                                                                                    |
|                              |                                                                                                    |

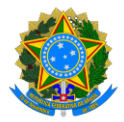

# 1. Dirigentes de Unidade (Estratégica): Plano Estratégico

Os dirigentes das unidades estratégicas da Ufes (Apêndice: lista de Unidades Estratégicas da Ufes no Polare) devem cadastrar o Plano Estratégico de sua unidade no Polare. Esses planos são elaborados anualmente pelos dirigentes, em colaboração com os gestores das unidades subordinadas. O cadastro do Plano Estratégico é uma etapa obrigatória, e somente após a sua conclusão as chefias das unidades de execução poderão registrar seus respectivos planos gerenciais.

Para cadastrar o Plano Estratégico, siga o tutorial abaixo.

## 1.1. Tela inicial

Após acessar o sistema (veja acima), caso você possua mais de um vínculo com a Ufes, deverá clicar naquele relacionado à chefia/diretoria:

| BRASIL |                                                                                                    |                       | Simplifique! | Comunica BR | Participe | Acesso à informação | Legislação | Canais 🙀             |
|--------|----------------------------------------------------------------------------------------------------|-----------------------|--------------|-------------|-----------|---------------------|------------|----------------------|
|        | ARE                                                                                                    |                       |              |             |           | O                   | Gestor     | _unidade_estrategica |
|        | Olá, Gestor_unidade_estrategica<br>Você possul mais de um vinculo com a instituição.<br>Por favor selecione qual vinculo você deseja iniciar<br>Ativos<br>2 vinculos encontrados<br>Servidor   3456789<br>Superintendência de Tecnologia da Informação<br>Chefa/Diretoria   3456789<br>Superintendência de Tecnologia da Informação | a sessão.<br>Inativos |              |             |           |                     |            | 8                    |

A tela inicialmente exibida é semelhante a esta abaixo:

| BRASIL                                                                                   | Simplifique! Comunica BR Participe Acesso à informação Legislação Canais                                                                                 | s 🙀           |
|------------------------------------------------------------------------------------------|----------------------------------------------------------------------------------------------------|---------------|
|                                                                                          | Chefia/Diretoria   3456789 (Alterar Vinculo)<br>Superintendência de Tecnologia da Informação                                                             | e_estrategica |
| <ul> <li>Início</li> <li>Plano e Política<br/>Institucional</li> </ul>                   | POLARE                                                                                                    |               |
| <ul> <li>Plano Estratégico</li> <li>Plano Gerencial</li> <li>Plano Individual</li> </ul> | Olá, você está acessando o sistema do plano de gestão de<br>trabalho. Navegue em alguma das funcionalidades do<br>sistema para ter acesso ao que deseja. | _             |
| Homologação                                                                              | Plans Individual                                                                                                    | *             |
| Relatorios                                                                               |                                                                                                    |               |

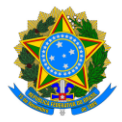

No menu lateral, será possível acessar os links para os Planos e Políticas Institucionais cadastrados pela Proplan, além dos Planos Estratégicos, Gerenciais e Individuais. Também haverá um item dedicado à Homologação e aos Relatórios.

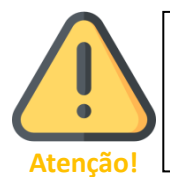

Se você selecionou o vínculo de servidor por engano, basta clicar em "<u>Alterar Vínculo</u>", que aparece destacado em verde na seção superior do sistema.

## 1.2. Conhecendo os Planos e Políticas Institucionais

Antes de cadastrar o Plano Estratégico da sua unidade, é importante conhecer os Planos e Políticas institucionais cadastrados pela Proplan, tendo em vista que deverão ser vinculados. Para isso, clique em "<u>Plano e Política Institucional</u>" e, depois, selecione o(s) plano(s) e política(s) relacionado(s) à sua unidade.

| BRASIL                                   |                                                                                    | Simplifiq                                                                                                    | ue! Comunica BR | Participe        | Acesso à informação | Legislação     | Canals 😭        |
|------------------------------------------|------------------------------------------------------------------------------------|----------------------------------------------------------------------------------------------------|-----------------|------------------|---------------------|----------------|-----------------|
|                                          | Chefia/Diretoria   4567890 (Alterar Vinculo)<br>Diretoria de Tecnologia e Sistemas |                                                                                                    |                 |                  | O                   | * <sup>0</sup> | Gestor_unidade1 |
| nicio                                    |                                                                                    | 🔶 > Plano e Política Institucional                                                                                                    |                 |                  |                     |                |                 |
| Plano e Politica Institucional           |                                                                                    | Plano e Política Institucional                                                                                                    |                 |                  |                     |                |                 |
| 🎂 Plano Estratégico                      |                                                                                    |                                                                                                    |                 |                  |                     |                |                 |
| = Plano Gerencial >                      |                                                                                    | Adicione, visualize e busque planos e políticas institucionais nesta página                                                                                                    |                 | 2                | <u>^</u>            |                |                 |
| Plano Individual  Homologação Relatórios | 2                                                                                  | Neta jagina voić consegue aconganhar quais planos institucionais foram cadastrados, além de buscar e visualiza-<br>tos:     Visualize os raiscunhos que foram elaborados, conclua o seu preenchimento, ou descarte-os:     Adicione novos planos e políticas institucionais, por meio de um formulario simples:     Or formularios silo alvado aduratoramente para que vido poso construar a responder en outro momento:     Para excluri um plano institucional, este não pode estar associado a um plano estratégico. |                 |                  |                     |                |                 |
|                                          |                                                                                    | Q, Busca                                                                                                    |                 |                  |                     |                |                 |
|                                          |                                                                                    | PDTIC - Plano Diretor de Tecnologia da Informação e Comunicação                                                                                                    |                 | 25/01/<br># 31/1 | (2022<br>2/2025     |                |                 |
|                                          |                                                                                    | PDI 2021-2030 - Plano de Desenvolvimento Institucional - ASSISTÊNCIA                                                                                                    |                 | 31/05/<br># 31/1 | (2021<br>2/2030     |                |                 |
|                                          |                                                                                    | PDI 2021-2030 - Plano de Desenvolvimento Institucional - ENSINO                                                                                                    |                 | 31/03/<br># 31/1 | (2021<br>2/2030     |                |                 |

Identifique quais os atributos (Diretrizes | Dimensões | Eixos, Objetivos, Metas, Indicadores...) relacionam-se ao planejamento estratégico da unidade.

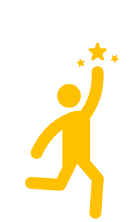

Os Planos e Políticas homologados institucionalmente (com abrangência para toda a Ufes, como o PDI, PDTIC e POSIN) são cadastrados no Polare pela Proplan. Caso seja necessário cadastrar um novo Plano ou Política Institucional, ou alterar um já existente, o Gestor da Unidade Estratégica deve entrar em contato com a Proplan por meio do e-mail proplan@ufes.br.

Proplan alerta!

Além disso, o Gestor da Unidade Estratégica é responsável por acompanhar a vigência dos Planos e Políticas sob sua responsabilidade e solicitar à Proplan a atualização sempre que necessário.

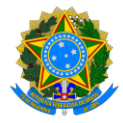

### 1.3. Cadastro do Plano Estratégico

Clique em "Plano Estratégico" e, depois, em "+ Novo Plano Estratégico":

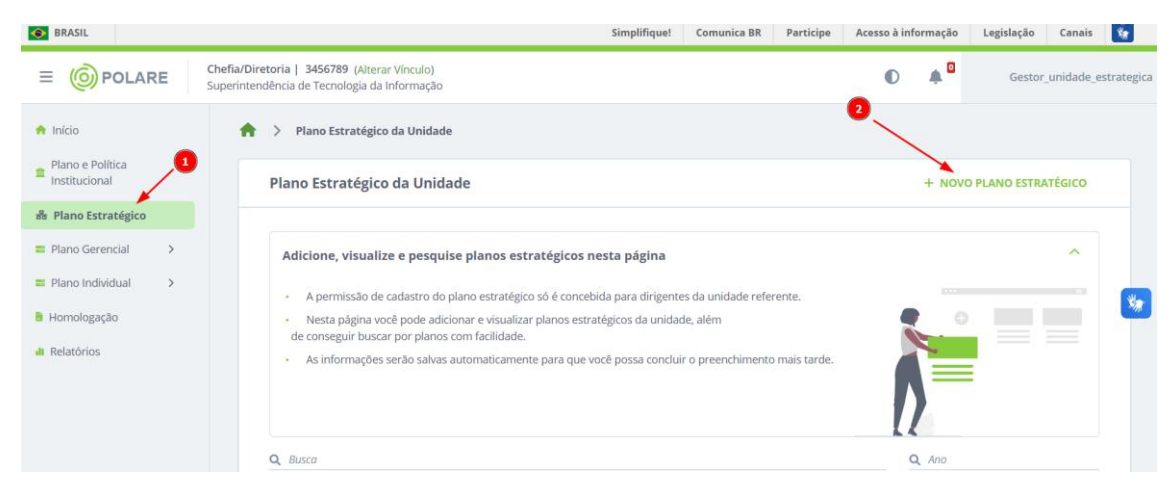

Há quatro seções a serem preenchidas: "<u>Dados gerais</u>", "<u>Vínculos com planos e políticas</u> <u>institucionais</u>", "<u>Cadeia de valor</u>" e "<u>Prioridades</u>":

| Plano Estratégico da Unidade > Ca             | adastro                                                                                                    |                                                      |
|-----------------------------------------------|----------------------------------------------------------------------------------------------------|------------------------------------------------------|
| Novo Plano Estratégico                        |                                                                                                    |                                                      |
| Dados gerais                                  | Dados gerais<br>* Campos obrigatórios                                                                                                    |                                                      |
| Vínculo com planos e políticas institucionais | Unidade *<br>7.01.04.28.00.00.00.00.00 - Superintendência de<br>Tecnologia da informação<br>Participação no Programa de Gestão de Desempenh | Ano de referência * Digite o ano do plano no (PGD) * |
| Cadela de valor                               | <ul> <li>Sim Não</li> <li>Competências da unidade *</li> <li>Digite a competência</li> </ul>                                                | Adicionar                                            |
| Prioridades                                   |                                                                                                    |                                                      |
| CONTINUAR DEPOIS                              |                                                                                                    | Voltar Avançar                                       |

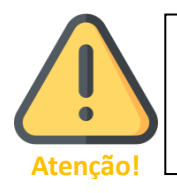

Você pode, a qualquer momento, clicar em "<u>Continuar Depois</u>" para interromper o preenchimento. Para retomar, basta selecionar "<u>Plano</u> <u>Estratégico</u>" no menu lateral e rolar a tela até encontrar os Rascunhos.

**Preenchendo a seção "<u>Dados Gerais</u>":** a "<u>Unidade</u>" já vem selecionada e o "<u>Ano de</u> <u>referência</u>" é aquele que deseja planejar. Marque "sim" para indicar que a sua unidade

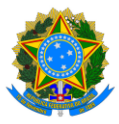

participará do PGD. Em "<u>Competências da unidade</u>", digite cada competência/atribuição da sua unidade e clique em "<u>Adicionar</u>". Depois, clique em "<u>Avançar</u>".

Para preencher o campo "Competências da Unidade", utilize as competências e atribuições fornecidas à Comissão de Levantamento das Competências Organizacionais por meio de planilha eletrônica, ou as competências, atribuições e responsabilidades previstas no Regimento Interno ou em outros documentos institucionais.

**Proplan alerta!** 

As Unidades que não possuem suas competências registradas ou precisam atualizá-las podem entrar em contato com a Comissão de Levantamento das Competências Organizacionais pelo e-mail <u>competencias@ufes.br</u>.

Preenchendo a seção "<u>Planos e Políticas Institucionais</u>": selecione o Plano ou a Política Institucional que esteja relacionado à sua unidade estratégica. Em "<u>Atributos</u>", marque aqueles que possuem relação com sua unidade (no mínimo, um) e clique em "<u>Adicionar</u> <u>Vínculo</u>". Se desejar incluir atributos de outro plano ou política, basta repetir esse procedimento. Por fim, clique em "<u>Avançar</u>".

**Preenchendo a seção** "<u>Cadeia de Valor</u>": Selecione, em "<u>Processo da cadeia de valor</u>", o processo que tem relação com sua unidade estratégica. A lista de processos com seus respectivos macroprocessos é apresentada a seguir:

| Processo da cadeia de valor | Macroprocessos relacionados                              |
|-----------------------------|----------------------------------------------------------|
| Processo de Gestão          | Gerir ciclo estratégico                                  |
|                             | Gerir governança e controles                             |
|                             | Gerir processos organizacionais                          |
| Processo Finalístico        | Promover ensino                                          |
|                             | Promover extensão                                        |
|                             | Promover pesquisa                                        |
|                             | Promover inovação                                        |
| Processo de Suporte         | Gerir assistência estudantil                             |
|                             | Gerir comunicação                                        |
|                             | Gerir patrimônio, logística e infraestrutura             |
|                             | Gerir orçamento                                          |
|                             | Gerir contratação                                        |
|                             | Gerir tecnologia da informação                           |
|                             | Gerir pessoas e promover a qualidade de vida no trabalho |
|                             | Gerir internacionalização                                |

Depois, selecione os macroprocessos relacionados e clique em "<u>Adicionar</u> <u>macroprocessos</u>". Se desejar incluir macroprocessos de outro processo da cadeia de valor, basta repetir esse procedimento. Por fim, clique em "<u>Avançar</u>".

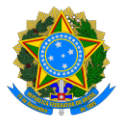

**Preenchendo a seção "<u>Prioridades</u>":** Digite cada prioridade da unidade para o período e clique em "<u>Adicionar</u>". Por fim, clique em "<u>Concluir preenchimento do plano</u>".

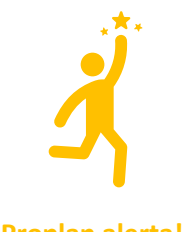

As prioridades podem incluir os objetivos setoriais estabelecidos no planejamento da Unidade Estratégica para o ano de referência (como o Plano de Desenvolvimento Setorial - PDS), se houver, e/ou os atributos e macroprocessos selecionados anteriormente que são prioritários para a Unidade Estratégica.

**Proplan alerta!** 

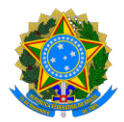

# 2. Chefias de Unidade: Plano Gerencial

As chefias das unidades da Ufes que desejam aderir ao PGD precisam cadastrar seus planos gerenciais para definir as formas de trabalho dos servidores sob a sua gestão e gerenciar seus planos de trabalho. Esse cadastro só é possível após a inclusão do Plano Estratégico pelo Dirigente da Unidade (Estratégica) e, sem o cadastro do Plano Gerencial, o sistema não permite o cadastro dos planos individuais dos servidores da unidade.

Para cadastrar o Plano Gerencial, siga as instruções abaixo.

## 2.1. Tela inicial

Após acessar o sistema (veja acima), caso você possua mais de um vínculo com a Ufes, deverá clicar naquele relacionado à chefia/diretoria:

|                                                                                                    | O | Gestor_unidade1 |
|----------------------------------------------------------------------------------------------------|---|-----------------|
| Olá, Gestor_unidade1<br>Voce possui mais de um vinculo com a instituição.<br>Por favor selecione qual vinculo vocé dessja iniciar a sessão.<br>Altos institus<br>2 vinculos encontrados<br>Servidor   450789<br>Diretoria de Teconologia e Sistemas<br>ChelludOiretoria   4507890<br>Diretoria de Teconologia e Sistemas |   | ø               |

A tela inicialmente exibida é semelhante a esta abaixo:

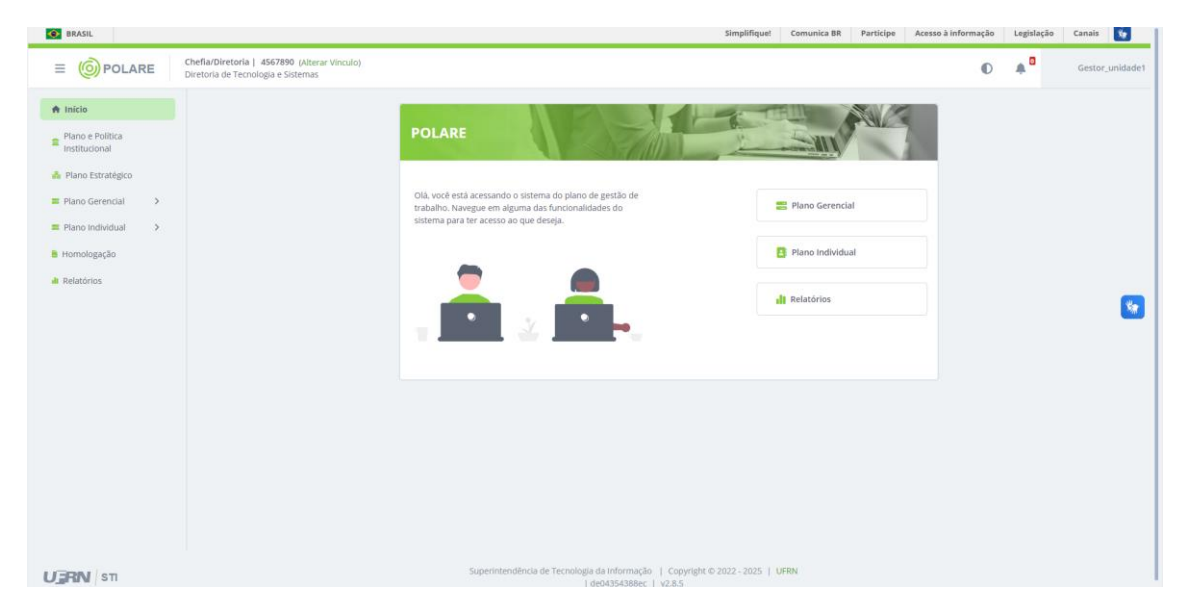

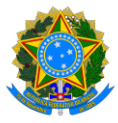

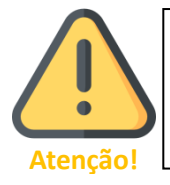

Se você selecionou o vínculo de servidor por engano, basta clicar em "<u>Alterar Vínculo</u>", que aparece destacado em verde na seção superior do sistema.

No menu lateral, estarão disponíveis os links para acessar os Planos e Políticas Institucionais cadastrados pela Proplan, os Planos Estratégicos registrados pelos Dirigentes de Unidades, bem como os Planos Gerenciais e Individuais. Além disso, haverá um item específico para Homologação e Relatórios.

### 2.2. Cadastro do Plano Gerencial

Clique em "Plano Gerencial":

| SRASIL                                                                                                    | Simplifiquet                                                                                                    | Comunica BR Participe                       | Acesso à informação | Legislação     | Canais 🙀        |
|----------------------------------------------------------------------------------------------------|----------------------------------------------------------------------------------------------------|---------------------------------------------|---------------------|----------------|-----------------|
| E OPOLARE         Chefia/Diretoria   4567890 (Alterar Vinculo)           Diretoria de Tecnologia e Sistemas                                                                              |                                                                                                    |                                             | O                   | <mark>۵</mark> | Gestor_unidade1 |
| <ul> <li>Inicia</li> <li>Plano Estatégico</li> <li>Plano Gerencial &gt;</li> <li>Plano Gerencial &gt;</li> <li>Plano Individual &gt;</li> <li>Homologação</li> <li>Relatórios</li> </ul> | POLARE Olă você estă acessando o asterem do plano de gestão de trabalho. Navegue em alguma das funcionalidades do sistema para ter acesso ao que desija. | Plano Gerencial Plano Individual Relatórios |                     |                | 9               |
|                                                                                                    |                                                                                                    |                                             |                     |                |                 |

Na tela de "Visualização Plano Gerencial", clique em "+ Novo Plano Gerencial":

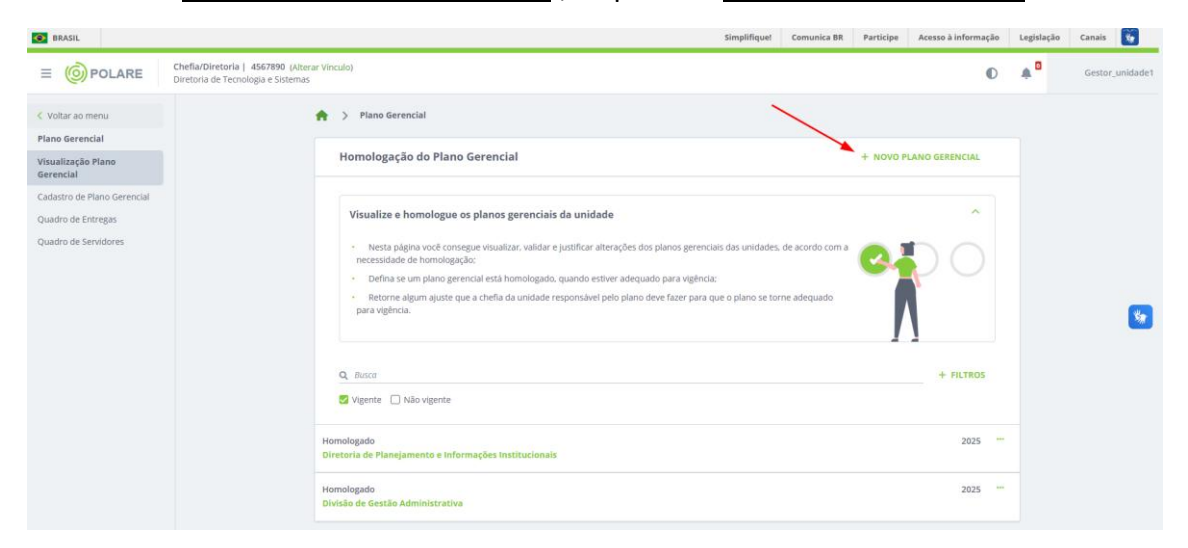

Há 5 telas a serem preenchidas.

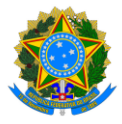

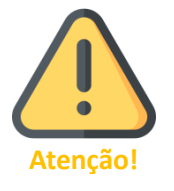

Você pode interromper o preenchimento a qualquer momento clicando em "<u>Continuar Depois</u>". Para retomar, basta acessar a tela inicial, clicar em "<u>Plano Gerencial</u>" e rolar a página até encontrar os Rascunhos.

**Preenchendo os campos da primeira tela de cadastro:** selecione a "<u>unidade</u>" para a qual deseja cadastrar o Plano Gerencial e o "<u>Ano de referência</u>". Preencha o "<u>Período mínimo para convocação</u>", que deve estar de acordo com a Portaria da Unidade e TCR dos participantes, e marque "sim" para indicar que a sua unidade participará do PGD. Os campos de "<u>Vigência</u>" e "<u>Horário de funcionamento</u>" são preenchidos automaticamente de acordo com o Plano Estratégico e SIE, respectivamente. Em "<u>Atribuições da unidade</u>", digite cada atribuição e clique em "<u>Adicionar</u>". Ao final, clicar em "<u>Prosseguir</u>".

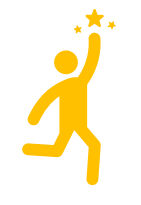

Para preencher o campo "<u>Atribuições da unidade</u>", consulte as orientações da Proplan no documento "Modelo de Plano de Entregas da Unidade", disponível na <u>página da CCPGD</u>.

#### Proplan alerta!

|                                | CheflarDiretoria ( 4567890 (Alterar Vinculo)<br>Diretoria de Tecnología e Sistemas                                                                                                    | O   | ۵ | Gestor_unidade1 |
|--------------------------------|----------------------------------------------------------------------------------------------------|-----|---|-----------------|
| Voltar ao menu Plano Gerencial | 🔶 > Plano Gerencial > Cadastro                                                                                                    |     |   |                 |
| Visualização Plano Gerencial   | Novo Plano Gerencial                                                                                                    |     |   |                 |
| Cadastro de Plano<br>Gerencial | * Campos obrigatórios                                                                                                    |     |   |                 |
| Quadro de Entregas             | Unidade * Ano de referência *                                                                                                    |     |   |                 |
| Quadro de Servidores           | 7.01.04.28.07.00.00.00 - Diretoria de Tecnologia e Sistemas 🛩 Selecione                                                                                                    | ~   |   |                 |
|                                | Participação no Programa de Gestão de Desempenho (PGD) * Período mínimo para convocação * I<br>O Sim O Não                                                                               |     |   |                 |
|                                | Vigência na disponível<br>Vigência na disponível<br>Horário de Funcionamento da Unidade<br>07.00 às 2230<br>Atribuições da unidade<br>Eucrero aquí as disibuições de sua unidade Adicion | lar |   | 8               |
|                                | Cancelar Continuar deputs Prostraule                                                                                                    |     |   |                 |

#### Preenchendo os campos da segunda tela de cadastro (processos de trabalho):

Por "processo de trabalho" entende-se o conjunto de atividades a serem realizadas pela unidade. Cada unidade pode ter um ou mais processos de trabalho, e, nesta etapa, são inseridos os dados referentes a cada um deles. Na etapa seguinte, serão cadastradas as atividades correspondentes a cada processo de trabalho.

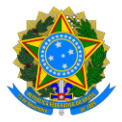

Digite o "<u>Título do processo de trabalho</u>". Em "<u>Atributos</u>", selecione o Plano/Política Institucional que deseja vincular. Na seção "<u>Cadeia de Valor</u>", escolha um ou mais itens relacionados ao processo de trabalho que está sendo cadastrado. Por fim, clique em "<u>Adicionar processo</u>". Para cadastrar um novo processo de trabalho, repita os mesmos passos.

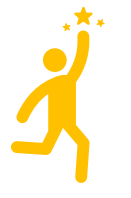

Para preencher o campo "<u>Título do processo de trabalho</u>", consulte as orientações da Proplan no documento "Modelo de Plano de Entregas da Unidade", disponível na <u>página da CCPGD</u>.

Proplan alerta!

| Campos obrigatórios                                               |                   |      |
|-------------------------------------------------------------------|-------------------|------|
| rocessos de trabalho da unidade de localização *                  |                   |      |
| Título do processo de trabalho *                                  |                   |      |
| Governança de TIC                                                 |                   |      |
| Seleção de vínculos *                                             |                   |      |
| Atributos                                                         | Cadeia de v       | alor |
| Vínculo com Plano e Política Institucional *                      | 2                 |      |
| PDTIC - Plano Diretor de Tecnologia da Informação e Comunicação 🛛 |                   | ~    |
| PDTIC - Plano Diretor de Tecnologia da Informação e Comunicação 🗸 | <b> 3</b>         | 4    |
| Diretrizes Dimensões Eixos (1)                                    |                   |      |
| Melhorar a governança e gestão de TIC                             |                   | × ×  |
| Prioridades 🛦                                                     |                   |      |
|                                                                   |                   |      |
|                                                                   | licionar processo |      |
|                                                                   |                   |      |

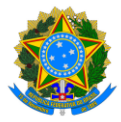

| Campos obrigatórios                                    |                 |
|--------------------------------------------------------|-----------------|
| Processos de trabalho da unidade de localização *      |                 |
| Título do processo de trabalho *                       | , ·             |
| Governança de TIC                                      | /               |
| Seleção de vínculos *                                  |                 |
| Atributos                                              | Cadeia de valor |
| Processo finalístico (1)                               |                 |
| Promover inovação                                      |                 |
| Processo de suporte (4)                                |                 |
| Gerir patrimônio, logística e infraestrutura           | •               |
| Gerir contratação                                      |                 |
| Gerir tecnologia de informação                         |                 |
| Gerir pessoas e promover qualidade de vida no trabalho |                 |
|                                                        |                 |
| Adicionar proces                                       | 50              |

Para avançar para a próxima etapa, clique em Prosseguir.

Preenchendo os campos da terceira tela de cadastro (vinculação das atividades da unidade aos processos de trabalho): selecione o "<u>Processo</u>", digite o "<u>Título da atividade</u>", escolha a "<u>Complexidade da atividade</u>" e selecione a "<u>Modalidade de execução da atividade</u>" ("<u>Presencial</u>" e/ou "<u>Teletrabalho</u>").

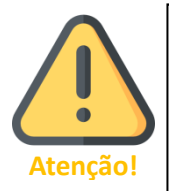

Se a atividade puder ser realizada tanto em teletrabalho quanto presencialmente, marque ambos os campos ("<u>Presencial</u>" e "<u>Teletrabalho</u>"). Caso marque apenas um, essa será a única opção disponível para os servidores!

Se a opção "Teletrabalho" for escolhida, o campo "<u>Justificativa de modalidade de execução da atividade</u>" será exibido. Nesse campo, explique por que a atividade pode ser realizada em teletrabalho e, em seguida, clique em "<u>Adicionar atividade</u>". Repita o procedimento para cadastrar as demais atividades vinculadas a cada processo de trabalho.

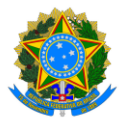

| Novo Plano Gerencial                                                  |                                       |  |
|-----------------------------------------------------------------------|---------------------------------------|--|
| Atividades 1                                                          |                                       |  |
| * Campos obrigatórios                                                 |                                       |  |
| Processo *                                                            |                                       |  |
| Governança de TIC                                                     |                                       |  |
| Cadastro de atividades *                                              |                                       |  |
| Título da atividade *                                                 |                                       |  |
| Acompanhamento do PDTIC                                               |                                       |  |
| Complexidade *                                                        | Modalidade de execução da atividade * |  |
| ○ Alta                                                                | 🗌 Presencial 🛛 Teletrabalho           |  |
| Justificativa de modalidade de execução da atividade* 🚯               | 5                                     |  |
| O acompanhamento é realizado por meio da atualização de um dashboard, |                                       |  |
| Adicio                                                                | har atividade                         |  |
| Governança de TIC ∨                                                   |                                       |  |
| -                                                                     |                                       |  |

Para avançar para a próxima etapa, clique em Prosseguir.

Preenchendo os campos da quarta tela de cadastro (atribuição dos servidores a processos): nesta etapa você deverá informar quais servidores estão associados a cada processo de trabalho. Identifique o processo ao qual deseja atribuir servidores e clique na opção "<u>Atribuir servidores</u>" correspondente. Em "<u>Servidores</u>", digite o nome do(a) servidor(a) da unidade, selecione o nome exibido e clique em "<u>Concluir</u>". Para atribuir outro servidor, repita o procedimento.

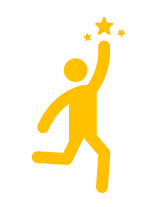

Esta atribuição é essencial para a distribuição percentual da carga horária nos Planos Individuais dos servidores. Lembre-se de atribuir servidores a todos os processos!

**Proplan alerta!** 

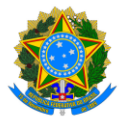

| Novo Flano Gerencial                                                             |                                                     |  |
|----------------------------------------------------------------------------------|-----------------------------------------------------|--|
| Atribuição de servidores a                                                       | a processos                                         |  |
| Governança de TIC                                                                |                                                     |  |
| Este processo não possui servidore                                               | res associados.                                     |  |
| 📽 Atribuir servidores                                                            |                                                     |  |
| 4                                                                                |                                                     |  |
|                                                                                  | Voltar Continuar depois Excluir rascunho Prosseguir |  |
|                                                                                  |                                                     |  |
|                                                                                  |                                                     |  |
| > Plano Gerencial > Cadas                                                        | istro                                               |  |
|                                                                                  |                                                     |  |
| Novo Plano Gerencial                                                             |                                                     |  |
|                                                                                  |                                                     |  |
| Atribuição de servidores a                                                       | a processos                                         |  |
| Processo                                                                         |                                                     |  |
| Governança de TIC                                                                | Inicia a digitação e selecione o servidor           |  |
| Servidores                                                                       | Thicle a digitação e selecióne o selvidor           |  |
| Selecione os servidores a serem atrib                                            | ibuidos                                             |  |
|                                                                                  |                                                     |  |
|                                                                                  | ×                                                   |  |
| SERVIDOR_2<br>7890123                                                            |                                                     |  |
| SERVIDOR_2<br>7890123                                                            |                                                     |  |
| SERVIDOR_2<br>7890123                                                            | Concluir Cancelar                                   |  |
| SERVIDOR_2<br>7890123                                                            | Concluir Cancelar                                   |  |
| Governança de TIC                                                                | Concluir Cancelar                                   |  |
| Governança de TIC<br>Este processo não possui servidor                           | Concluir Cancelar                                   |  |
| Governança de TIC<br>Este processo não possui servidore<br>X Atribuir servidores | Concluir Cancelar                                   |  |

Depois de atribuir servidores a todos os processos, clique em "<u>Prosseguir</u>" para avançar para a próxima etapa.

Preenchendo os campos da quinta tela de cadastro (cadastro de entregas – etapa opcional): A execução das atividades de cada processo de trabalho gera entregas. O cadastro de entregas é o momento em que a chefia da unidade pode atribuir a responsabilidade pela entrega a determinados servidores, caso considere necessário. Caso não cadastre as entregas neste momento, os servidores poderão cadastrá-las posteriormente. Quando a entrega for atribuída a um ou mais servidores, ela aparecerá no campo "Minhas Entregas" para os mesmos. Alternativamente, a chefia pode cadastrar as entregas sem atribuir responsabilidades diretas aos servidores. Nesse caso, as entregas ficarão disponíveis para que cada servidor as assuma em uma etapa posterior.

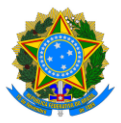

Para cadastrar as entregas, a chefia deverá selecionar o "<u>Processo</u>" de trabalho e a "<u>Atividade</u>" correspondente, e inserir o "<u>Título</u>" da entrega. O campo "<u>Responsabilidade</u> <u>da entrega</u>" é opcional, caso deseje atribuir um servidor responsável neste momento. Em seguida, adicione o "<u>Assunto detalhado</u>" com mais informações sobre a entrega. O campo "<u>Nome do interessado</u>" também é opcional e permite a inclusão de colaboradores cadastradas no SIE. A "<u>Data final</u>" para entrega deve ser preenchida, enquanto o "<u>Status</u>" da entrega é preenchido automaticamente como "Prevista". O campo "<u>Subtarefa da entrega</u>" é opcional. Repita o processo para cadastrar as demais entregas e, ao final, clique em "<u>Homologar</u>", caso a sua unidade seja auto-homologável, ou em "<u>Submeter plano para a homologação</u>", caso contrário.

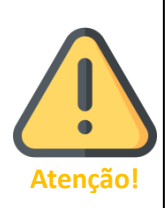

Os planos gerenciais criados por unidades auto-homologáveis dispensam a homologação do Dirigente da Unidade. Na Ufes, são consideradas unidades auto-homologáveis aquelas em que a chefia ocupa um Cargo de Direção (CD).

Se sua unidade não for auto-homologável, o plano ficará pendente de homologação até ser aprovado pela chefia da unidade imediatamente superior.

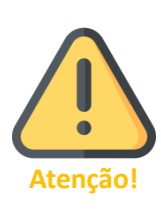

Após a criação e homologação do Plano Gerencial, os servidores devem elaborar seus planos individuais, que serão posteriormente avaliados e homologados pela chefia imediata.

O Chefe da Unidade também pode optar por criar os planos individuais de seus servidores, os quais serão automaticamente homologados.

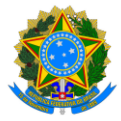

Vínculo com plano gerencial da unidade

| Governança de TIC                                                         |          |
|---------------------------------------------------------------------------|----------|
|                                                                           | $\sim$   |
| Atividade *                                                               |          |
| Acompanhamento do PDTIC                                                   | $\sim$   |
|                                                                           |          |
| idastro de entregas *                                                     |          |
| Título *                                                                  |          |
| Atualização do dashboard                                                  |          |
| Responsabilidade da entrega                                               |          |
| Responsável 1                                                             |          |
| Digite aqui o responsável pela entrega                                    |          |
|                                                                           |          |
| + ADICIONAR OUTRO RESPONSÁVEL                                             |          |
| Assunto detalhado *                                                       |          |
| Inserção trimestral dos dados atualizados de cada Diretoria no dashboard. |          |
| Nome do interessado                                                       |          |
| Digite aqui o nome do interessado                                         |          |
| Prazo                                                                     |          |
| Data inicial Data final *                                                 |          |
| 15/01/2025 até 31/12/2025                                                 |          |
|                                                                           |          |
| Status da entrega *                                                       |          |
| Prevista O Em execução O Finalizada                                       |          |
| Subtarefas da entrega                                                     |          |
| Escreva aqui uma tarefa que subsidiará sua entrega                        | dicionar |
|                                                                           |          |
|                                                                           |          |
|                                                                           |          |
| tuouo Entregatem responsive)                                              |          |
| ssunto detalhado: Inserção trimestral dos dados atualizados               |          |
| 5/01/2025 a 31/12/2025                                                    |          |
|                                                                           |          |

#### 2.3. Correção do Plano Gerencial, quando necessário

Ao analisar seu plano, sua chefia pode homologá-lo ou solicitar correções. Caso sejam solicitadas correções, você deverá acessar "<u>Plano Gerencial</u>", onde será exibida uma mensagem informando que existem planos gerenciais pendentes de correção. Localize o plano com o status "Necessita de correção" e clique sobre ele. Na parte inferior da tela, em "Histórico", clique em "Ver mais" para visualizar a mensagem detalhada sobre a

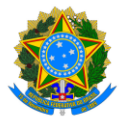

necessidade de correção. A justificativa da chefia para a devolução do plano será apresentada. Para corrigir o plano, clique em "<u>EDITAR PLANO GERENCIAL</u>", faça os ajustes necessários e submeta o plano novamente para homologação.

## 2.4. Alteração do Plano Gerencial

Você pode editar seu Plano Gerencial a qualquer momento, por meio do menu "<u>Plano</u> <u>Gerencial</u>". No entanto, a exclusão de um plano só pode ser realizada enquanto ele estiver no status de rascunho.

## 2.5. Quadro de Servidores

Ao clicar em "<u>Plano Gerencial</u>" e, em seguida, em "<u>Quadro de Servidores</u>", a chefia terá acesso a um resumo quantitativo dos servidores em cada modalidade de trabalho, bem como à lista completa de servidores, incluindo os que não aderiram ao PGD. Ao selecionar o nome de um servidor na lista, será possível consultar a vigência de seu Plano Individual, os dias e horários de trabalho por modalidade, além do total de horas presencias e em teletrabalho.

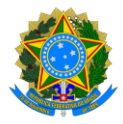

# 3. Chefias ou Dirigentes de Unidade: homologação do Plano Gerencial

As unidades cujo gestor ocupa um Cargo de Direção (CD) têm o seu Plano Gerencial homologado de forma automática. Já as demais unidades dependem da aprovação de seus planos pelas chefias das unidades imediatamente superiores.

A homologação do Plano Gerencial de uma unidade permite que a chefia imediata acompanhe o planejamento da unidade subordinada, garantindo que esteja alinhado com os Planos e Políticas Institucionais, bem como com o Plano Estratégico.

Para homologar os Planos Gerenciais de sua unidade, siga o passo a passo abaixo.

Após acessar o sistema com o seu perfil de Tela inicial ou Tela inicial, e clique em "<u>Plano</u> <u>Gerencial</u>":

| POLARE                                                                                                    |                  |
|----------------------------------------------------------------------------------------------------|------------------|
| Olá, você está acessando o sistema do plano de gestão de<br>trabalho. Navegue em alguma das funcionalidades do<br>sistema para ter acesso ao que deseja. | Plano Gerencial  |
|                                                                                                    | Plano Individual |
|                                                                                                    | Relatórios       |
|                                                                                                    |                  |

Em seguida, clique em "<u>+ FILTROS</u>", selecione a opção "<u>Pendente de homologação</u>" e clique em "<u>Filtrar</u>". Serão exibidas as unidades cujos planos gerenciais aguardam homologação. Clique na unidade que deseja avaliar. Na tela seguinte, revise as informações do plano e, ao final da página, clique em "<u>Avaliar plano</u>".

Na tela de avaliação, marque se deseja homologar o plano ou devolvê-lo para correção, inserindo a "<u>Justificativa</u>" correspondente no último caso. Por fim, clique em "<u>Adicionar</u> <u>avaliação</u>".

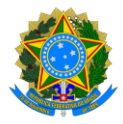

# 4. Chefias ou Dirigentes de Unidade: homologação do Plano Individual

A homologação é o momento em que a chefia valida o plano individual criado pelo servidor. Caso julgue necessário, a chefia também poderá editá-lo. Para homologar um Plano Individual, siga o passo a passo abaixo.

Após acessar o sistema como Tela inicial ou Tela inicial, clique em "<u>Plano Individual</u>" e, depois, em "<u>Homologação de Planos</u>". Identifique e selecione o plano que deseja homologar.

| O BRASIL                                                                                        |                                                                                                    | Simplifique! | Comunica BR | Participe | Acesso à informação | Legislação     | Canais 🔯        |
|-------------------------------------------------------------------------------------------------|----------------------------------------------------------------------------------------------------|--------------|-------------|-----------|---------------------|----------------|-----------------|
| OPOLARE     Chefia/Diretoria   4567890 (Alterar Vinculo)     Diretoria de Tecnologia e Sistemas |                                                                                                    |              |             |           | Ø                   | A <sup>0</sup> | Gestor_unidade1 |
| C Voltar ao menu                                                                                | 🗌 🏷 Plano Individual                                                                                                    |              |             |           |                     |                |                 |
| Meus Planos                                                                                     | Homologação do plano individual                                                                                                    |              |             |           |                     |                |                 |
| Visualização Plano Individual                                                                   |                                                                                                    |              |             |           |                     |                |                 |
| Cadastro de Plano Individual                                                                    | Visualize e altere os planos individuais dos servidores                                                                                                    |              |             |           | e                   |                |                 |
| Homologoção de Planos                                                                           | Nesta página, vecé tem a opção de visualizar e faser alterações nos planos indivíduais cadastrados.     Além dissa, é possivel venificar o histórico complete de henoslogição de cada plano.     Através do plano indivídual, é possível acessar às entregas dos servidores de forma fácil e rápida. |              | € 0<br>2 2  | 1         |                     |                |                 |
| 3                                                                                               | Q, disca                                                                                                    |              |             | + FILTS   | ROS                 |                |                 |
|                                                                                                 | Cidastrado<br>7806123 - Servider, 2                                                                                                    |              |             | 20        | )25 ····            |                |                 |

Analise todos os detalhes do plano e, se necessário, cadastre as entregas. Em seguida, clique em "<u>Homologar plano</u>". Na janela exibida, informe se o plano será "Homologado" ou se precisa retornar para correções. Caso escolha "Necessita correção", a "<u>Justificativa</u>" será obrigatória. Por fim, clique em "<u>Homologar</u>".

| Processos de trabalho (1) |                                                       |                         |
|---------------------------|-------------------------------------------------------|-------------------------|
| 11                        | Vinculos 🦺                                            |                         |
| Governança de TIC         | Homologação do plano ×                                |                         |
| Atividades: 2             | Situação *                                            |                         |
| Exibir atividades do p    | ) Homologado ) Necessita de correção<br>Justificativa |                         |
| Histórico                 | Escreva uma justificativa para a homologação          |                         |
| Cadastrado                | Homologar Cancelar                                    |                         |
| Recolher detalhes ^       |                                                       |                         |
| Justificativas (0)        |                                                       | ADICIONAR JUSTIFICATIVA |
|                           | Nenhuma justificativa cadastrada                      |                         |
| < VOLTAR PARA A LIST      | AGEM DE ENTREGAS                                      |                         |
|                           | Homologar plano                                       |                         |

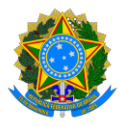

# 5. Chefias de Unidade: acompanhamento das entregas dos servidores

Ao contrário do modelo anterior do PGD, os Planos Individuais agora são anuais, mas as entregas serão feitas mensalmente. É importante ressaltar que as entregas representam os resultados dos processos de trabalho, os quais são compostos por diversas atividades. Em outras palavras, entregas são os produtos finalizados, os serviços realizados, entre outros. Exemplos de entregas incluem: relatório elaborado, dimensionamento de equipe concluído, reunião realizada, rotina administrativa atualizada, etc.

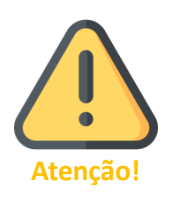

Sugerimos que as unidades adotem uma padronização nas entregas, a fim de evitar que diferentes servidores registrem entregas semelhantes com descrições divergentes. A criação de um "banco de entregas" facilitará tanto o processo de cadastro quanto a avaliação por parte da chefia.

Todo mês, o servidor deverá registrar suas entregas no sistema com base no que foi planejado e de acordo com as Etapas do PGD 2.0. Isso permitirá acompanhar o que já foi realizado, o que está em andamento e o que ainda está previsto para ser entregue. A quantidade de entregas pode variar conforme as características de cada unidade, mas é fundamental encontrar um equilíbrio: nem exagerar nas entregas, nem as deixar abaixo do necessário.

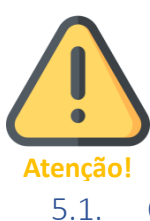

No dia a dia, o servidor será responsável por registrar suas próprias entregas. No entanto, a chefia também poderá cadastrar entregas para o servidor, tanto durante o Cadastro do Plano Gerencial quanto ao longo da execução do Plano Individual do servidor.

O Quadro de EntregasO Quadro de Entregas permite a visualização das entregas do Plano Gerencial e seus respectivos responsáveis. A chefia pode, ainda, cadastrar novas entregas, editar as existentes, encaminhá-las, duplicá-las, excluí-las ou atribuir entregas sem responsáveis ao plano individual de algum servidor.

Para acessá-lo, basta clicar em "<u>Plano Gerencial</u>" e, em seguida, em "<u>Quadro de</u> <u>Entregas</u>":

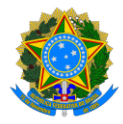

| BRASIL                                          |                                                                                    |                                                                                                    | Simplifique        | Comunica BR | Participe | Acesso à informação | Legisleção            | Canals 🧕        |
|-------------------------------------------------|------------------------------------------------------------------------------------|----------------------------------------------------------------------------------------------------|--------------------|-------------|-----------|---------------------|-----------------------|-----------------|
|                                                 | Chefia/Diretoria   4567890 (Alterar Vínculo)<br>Diretoria de Tecnología e Sistemas |                                                                                                    |                    |             |           | O                   | <b>≜</b> <sup>0</sup> | Gestor_unidade1 |
| < Voltar ao menu                                | 1                                                                                  | 💏 🖒 Plano Gerencial 🗦 Quadro de Entregas                                                                                                    |                    |             |           |                     |                       |                 |
| Plano Gerencial<br>Visualização Plano Gerencial |                                                                                    | Quadro de Entregas                                                                                                    | + CADASTRAR ENTREG | A           |           |                     |                       |                 |
| Cadastro de Plano Gerencial                     | 2                                                                                  |                                                                                                    |                    |             |           |                     |                       |                 |
| Quadro de Entregas                              |                                                                                    | Selecione entregas para adicionar ao seu plano individual                                                                                         | ^                  |             |           |                     |                       |                 |
|                                                 |                                                                                    | <ul> <li>Nesta página é possível visualizar as entregas que ainda não possuem responsáveis e direcioná-las ao seu plano<br/>individual</li> </ul> |                    | 1           |           |                     |                       |                 |
|                                                 |                                                                                    | A listagem pode apresentar entregas externas ao sistema     É capat também de realizar o cadastro de uma entrega nova                             | ». Ţ               |             |           |                     |                       |                 |
|                                                 |                                                                                    | Para selecionar a entrega, basta passar o mouse na entrega desejada e a caixa de seleção iná aparecer                                             | ¢                  | 1           |           |                     |                       |                 |
|                                                 |                                                                                    | <ul> <li>Ao final da seleção, clique no botão "Adicionar seleção" no final desta página</li> </ul>                                                | <b>*</b>           |             |           |                     |                       |                 |
|                                                 |                                                                                    | QUADRO DE ENTREGAS                                                                                                    |                    |             |           |                     |                       |                 |
|                                                 |                                                                                    | Q Baca                                                                                                    |                    |             |           |                     |                       | <b>\$</b>       |
|                                                 |                                                                                    |                                                                                                    | + Pichic           | 0           |           |                     |                       | _               |
|                                                 |                                                                                    | Acualização do dashboard Elaboração da POSIN<br>Acuanto datalbado: locação primental dos dedos                                                    | ····               |             |           |                     |                       |                 |
|                                                 |                                                                                    |                                                                                                    |                    |             |           |                     |                       |                 |
|                                                 |                                                                                    | 15/01/2025 # 31/12/2025 27/01/2025 # 31/01/2025                                                                                                   | = 1                | 0           |           |                     |                       |                 |
|                                                 |                                                                                    |                                                                                                    |                    |             |           |                     |                       |                 |
|                                                 |                                                                                    |                                                                                                    |                    |             |           |                     |                       |                 |
|                                                 |                                                                                    | Adidonar seleção Cancelar                                                                                                    |                    |             |           |                     |                       |                 |

5.1.1. Como cadastrar uma nova entrega por meio do Quadro de Entregas Para cadastrar uma nova entrega, na tela anterior clique em "<u>+CADASTRAR ENTREGA</u>", preencha os campos necessários e, por fim, clique em "<u>Adicionar entrega</u>".

5.1.2. Como direcionar entregas sem responsáveis ao Plano Individual do participante

Na tela do O Quadro de Entregas, identifique a entrega sem responsável e a selecione. Depois, clique em "<u>Adicionar seleção</u>".

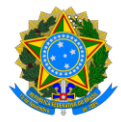

| uad  | ro de Entregas                                                                                                    |                       | + CADASTRAR ENT                                                                                                    | TREG |
|------|----------------------------------------------------------------------------------------------------|-----------------------|----------------------------------------------------------------------------------------------------|------|
| Sele | cione entregas para adicionar ao seu plano indivi                                                                                                    | dual                  |                                                                                                    | ^    |
| indi | Nesta página é possível visualizar as entregas que ainda não<br>ividual                                                                                                    | o possuem responsáv   | veis e direcioná-las ao seu plano                                                                                                    |      |
| • •  | A listagem pode apresentar entregas externas ao sistema                                                                                                    |                       | <b>~</b> <u>~</u>                                                                                                    |      |
|      | É capaz também de realizar o cadastro de uma entrega nova                                                                                                    | 3                     | $\checkmark$                                                                                                    |      |
|      | Para selecionar a entrega, basta passar o mouse na entrega                                                                                                    | desejada e a caixa de | e seleção irá aparecer                                                                                                    |      |
| •    | Ao final da seleção, clique no botão "Adicionar seleção" no fi                                                                                                    | nal desta página      |                                                                                                    |      |
|      |                                                                                                    |                       | + FI                                                                                                    | LTRO |
|      | Atualização do dashboard<br>Assunto detalhado: Inserção trimestral dos dados<br>S                                                                                                    |                       | <ul> <li>Entres sem responsivel</li> <li>Levantamento de dados</li> <li>Assunto detalhado: Levantamento dos dados necessários</li> </ul>                                                 | LTRO |
|      | Atualização do dashboard<br>Assunto detalhado: Inserção trimestral dos dados<br>S<br>15/01/2025 a 31/12/2025                                                                                 |                       | <ul> <li>FII</li> <li>Entrea sem responsível</li> <li>Levantamento de dados</li> <li>Assunto detalhado: Levantamento dos dados necessários</li> <li>03/02/2025 a 07/02/2025</li> </ul>   |      |
|      | Atualização do dashboard<br>Assunto detalhado: Inserção trimestral dos dados<br>5<br>15/01/2025 a 31/12/2025<br>Elaboração da POSIN<br>Assunto detalhado: Elaboração da POSIN 2025-2027      |                       | <ul> <li>FII</li> <li>Entresa sem ressonsável.</li> <li>Levantamento de dados</li> <li>Assunto detalhado: Levantamento dos dados necessários</li> <li>03/02/2025 a 07/02/2025</li> </ul> |      |
|      | Atualização do dashboard<br>Assunto detalhado: Inserção trimestral dos dados<br>S<br>15/01/2025 a 31/12/2025<br>Elaboração da POSIN<br>Assunto detalhado: Elaboração da POSIN 2025-2027<br>S | •••<br>•••<br>E 1/3   | Encreta sem responsável Levantamento de dados Assunto detalhado: Levantamento dos dados necessários 03/02/2025 a 07/02/2025                                                              |      |

Na tela seguinte, em "Responsabilidade da entrega", informe o nome do servidor responsável, marque a opção "Enviar notificação para o responsável" e clique em "<u>Confirmar seleção</u>". Agora, essa entrega fará parte do Plano Individual do servidor escolhido.

#### 5.1.3. Como editar, duplicar ou excluir uma entrega

Para editar, duplicar ou excluir uma entrega existente, acesse o O Quadro de Entregas, localize a entrega desejada e clique nos três pontos ao lado dela. Em seguida, selecione a opção desejada (editar, duplicar ou excluir) e siga as instruções exibidas na tela.

## 5.2. Homologação de Justificativa

O servidor pode registrar justificativas para a homologação da Chefia da Unidade. Essas justificativas devem ser usadas em situações excepcionais, como entregas não concluídas, casos em que o servidor esqueceu de finalizar a tarefa no sistema dentro do

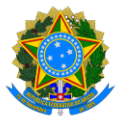

prazo ou quando há necessidade de solicitar o cancelamento ou a exclusão de uma entrega por motivo específico.

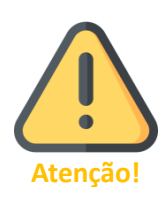

A justificativa é especialmente importante quando o prazo de entrega está expirado (status "Pendente"), pois, nesse caso, o servidor não poderá alterar ou concluir a entrega sem uma justificativa aceita. O servidor deverá apresentar uma justificativa, que será avaliada pela chefia. Somente após a validação da justificativa pela chefia será possível finalizar, cancelar ou prorrogar o prazo da entrega.

Para avaliar a justificativa cadastrada pelo servidor para uma entrega, clique em "<u>Homologação</u>". Localize o servidor que que informou a inclusão de justificativa e clique em seu nome.

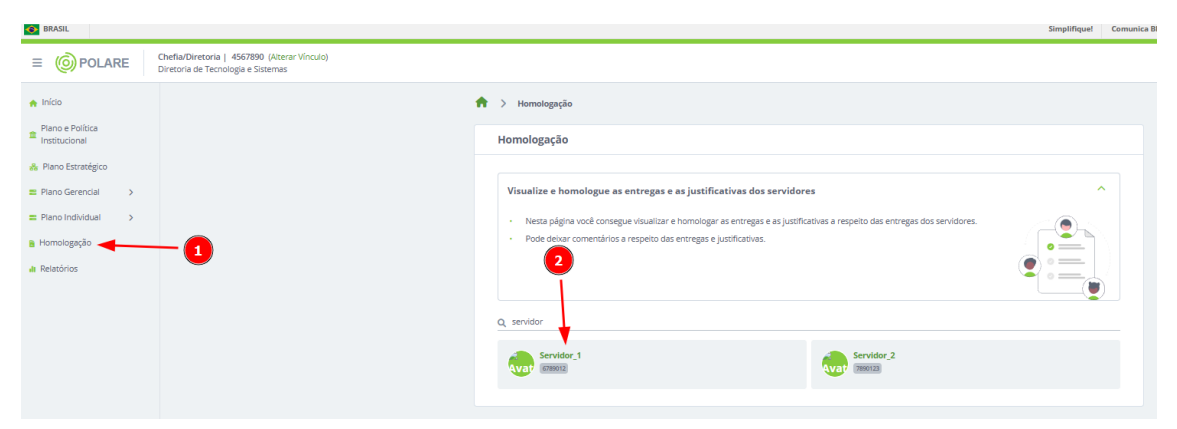

Na aba "Justificativas", selecione a justificativa "Pendente de homologação", leia o conteúdo apresentado e clique em "<u>Homologar justificativa</u>".

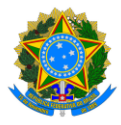

| Você pode ter      | acesso a todas as entregas (previstas, em execução, finalizadas         | ou não finalizadas) desse servidor através do seu <u>Plano indivi</u> | X<br>dual |
|--------------------|-------------------------------------------------------------------------|-----------------------------------------------------------------------|-----------|
| < Voltar para sel  | eção dos servidores                                                     |                                                                       |           |
| Servido<br>6789012 | d.                                                                      |                                                                       |           |
|                    | Justificativas                                                          | Entregas finalizadas                                                  |           |
| <b>Q</b> Busca     |                                                                         |                                                                       | + FILTROS |
| Pendente de        | 1 gação 🚯 🗌 Homologado 🚯 🗌 Negado 🚯                                     |                                                                       |           |
| 2025               | _                                                                       |                                                                       |           |
| FEVEREIRO ^        |                                                                         |                                                                       |           |
| Selecionar tudo    |                                                                         |                                                                       |           |
| Justificat         | Iva 1 Pendente de homologação                                           |                                                                       |           |
| Vinculado a ent    | rega: Elaboração da POSIN                                               |                                                                       |           |
| Servidor esqueo    | eu de atualizar a entrega no sistema. Contudo, ela foi<br>azo acordado. | 3                                                                     |           |
| concluída no pra   |                                                                         |                                                                       |           |

Em seguida, você terá 5 opções a escolher, conforme o caso: "Prorrogar prazo", "Necessita de correção", "Negado" (para negar a justificativa), "Cancelar entrega" ou "Finalizar entrega". Se escolher a opção "Prorrogar prazo", será necessário informar uma nova data inicial (que não pode ser retroativa), a nova data final e o motivo da prorrogação. Para as demais opções, apenas a justificativa é necessária. Por fim, clique em "<u>Homologar</u>" para concluir o processo.

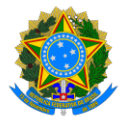

| Homologação das jus           | tificativas           |                           |                             |     |  |
|-------------------------------|-----------------------|---------------------------|-----------------------------|-----|--|
| Quantidade de Justificativa   | is selecionadas : (1) |                           |                             |     |  |
| 🛦 A homologação será regis    | trada em todas as jus | tificativas selecionadas. |                             |     |  |
| Status das entregas vincula   | das * 🕕               |                           |                             |     |  |
| Prorrogar prazo O Nec         | essita de correção (  | Negado 🔿 Cancelar         | entrega 🔿 Finalizar entrega | i - |  |
| Novo prazo                    |                       |                           |                             |     |  |
| Data inicial *                |                       | Data final *              |                             |     |  |
| 03/02/2025                    | 🏥 até                 | 07/02/2025                | <b>#</b>                    |     |  |
| Motivo                        | ar as correções neces | sárias.                   |                             |     |  |
| rempo suficiente para realiza |                       |                           |                             |     |  |

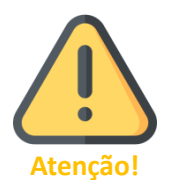

Servidores com função de Chefia da Unidade não podem homologar suas próprias justificativas. A homologação deve ser realizada pela Chefia da unidade superior.

## 5.3. Homologação de Entregas

As entregas atualizadas pelos servidores com o status "Finalizada" devem ser homologadas pela Chefia da Unidade. Essa é a etapa final de cada entrega planejada, devendo ser executada de acordo com as Etapas do PGD 2.0.

Para homologar uma entrega concluída, clique em "<u>Homologação</u>", localize o servidor com o status "Pendente de homologação" e clique sobre seu nome.

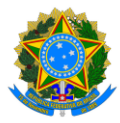

|                                                             | Chefia/Diretoria   4567890 (Alterar Vinculo)<br>Diretoria de Tecnologia e Sistemas |                                                                                                    |                                                 |
|-------------------------------------------------------------|------------------------------------------------------------------------------------|----------------------------------------------------------------------------------------------------|-------------------------------------------------|
| 🛖 Início                                                    |                                                                                    | 🔶 > Homologação                                                                                                    |                                                 |
| <ul> <li>Plano e Política</li> <li>Institucional</li> </ul> |                                                                                    | Homologação                                                                                                    |                                                 |
| 🚓 Plano Estratégico                                         |                                                                                    |                                                                                                    |                                                 |
| Plano Gerencial >                                           |                                                                                    | Visualize e homologue as entregas e as justificativas dos servido                                                                               | res                                             |
| Plano Individual Homologação Relatórios                     |                                                                                    | Nesta página você consegue visualizar e homologar as entregas e as justif     Pode deixar comentários a respeito das entregas e justificativas. | kativas a respeito das entregas dos servidores. |
|                                                             |                                                                                    | Q, Busca                                                                                                    | •                                               |
|                                                             |                                                                                    |                                                                                                    |                                                 |
|                                                             |                                                                                    |                                                                                                    | Rvat -                                          |
|                                                             |                                                                                    | (var                                                                                                    | Quar                                            |
|                                                             |                                                                                    |                                                                                                    | evar                                            |
|                                                             |                                                                                    |                                                                                                    |                                                 |
|                                                             |                                                                                    | Rvar                                                                                                    |                                                 |
|                                                             | 2                                                                                  | Rvat                                                                                                    |                                                 |
|                                                             |                                                                                    | Servidor_1<br>Gravity<br>Gravity<br>Pendente de homologyclo                                                                                     |                                                 |

Na tela a seguir, clique na aba "<u>Entregas finalizadas</u>", depois clique sobre a entrega que deseja avaliar acessar detalhes:

| Você pode ter acesso a todas as entregas (prevista:                                                                                                    | s, em execução, manzadas ou não manz | adas) desse servidor através do seu <u>Plano individual</u> |
|----------------------------------------------------------------------------------------------------|--------------------------------------|-------------------------------------------------------------|
| 🔇 Voltar para seleção dos servidores                                                                                                    |                                      |                                                             |
| Servidor_1<br>678912 Pendente de homologação                                                                                                    |                                      |                                                             |
| Justificativas                                                                                                    |                                      | Entregas finalizadas                                        |
|                                                                                                    |                                      |                                                             |
| 🔾 <i>Busco</i><br>🏆 Pendente de homologação 🟮 🗌 Homologado 🚯 [                                                                                                    | 🗋 Negado 🚯 🗌 Necessita de correção   | + FILTR                                                     |
| Q Busca Pendente de homologação  Homologado  2025 FEVEREIRO  Selecionar tudo                                                                                                    | 🗋 Negado 🚯 🗌 Necessita de correção   | + Filtr                                                     |
| Q Busca Pendente de homologação () Homologado () 2025 FEVEREIRO Selecionar tudo  E21 Finalizade                                                                                                    | 🗋 Negado 🌒 📄 Necessita de correção   | • FILTR                                                     |
| Q Busca Pendente de homologação  Homologado                                                                                                    | 🗋 Negado                             | + FILTR                                                     |
| Busca     Busca     Pendente de homologação ①    Homologado ①    [ 2025     FEVEREIRO ^     Selecionar tudo     [21] Finalizade     Elaboração da POSIN     Assunto detalhado: Elaboração da POSIN 202 | Ŋ Negado ● □ Necessita de correção   | • FILTR                                                     |

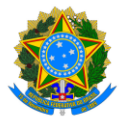

Após revisar todas as informações, retorne à tela de homologação clicando "<u>VOLTAR</u> <u>PARA O SERVIDOR</u>" no final da página. De volta à tela de homologação do servidor, selecione a entrega finalizada e clique em "<u>Homologar entregas</u>".

| Você pode ter acess                                                                                     |                                           |                           | ndividual |
|----------------------------------------------------------------------------------------------------|-------------------------------------------|---------------------------|-----------|
| Voltar para seleção                                                                                     | dos servidores                            |                           |           |
| Servidor_1                                                                                              | te de homologação                         |                           |           |
|                                                                                                    | Justificativas                            | Entregas finalizadas      |           |
|                                                                                                    |                                           |                           |           |
| Busca                                                                                                   |                                           |                           | + FILTRO  |
| <i>Busca</i><br>Pendente de homolog                                                                     | ação 🚯 🗌 Homologado 🖲 🗌 Negado 🚯 🗌 Neces  | sita de correção 🕕        | + FILTRO  |
| Busco<br>Pendente de homolog                                                                            | ação 🜒 🗌 Homologado 🜒 🗌 Negado 🕚 🗌 Neces  | sita de correção 🕦        | + FILTRO  |
| Busca<br>Pendente de homolog<br>025<br>FEVEREIRO A                                                      | ação 🜒 📄 Homologado 🜒 📄 Negado 🚯 📄 Neces  | sita de correção 🕦        | + FILTRO  |
| Busca<br>Pendente de homolog<br>D25<br>FEVEREIRO A<br>Selecionar tudo                                   | ação 🕕 🗌 Homologado 🚺 🗌 Negado 🌒 🗌 Neces  | sita de correção 🕕        | + FILTRO: |
| Busca<br>Pendente de homolog<br>D25<br>FEVEREIRO A<br>Selecionar tudo                                   | ação 🔹 🗌 Homologado 🗣 🗌 Negado 🌑 🗌 Neces  | sita de correção 🜒        | + Filtro: |
| Busco<br>Pendente de homolog<br>D25<br>FEVEREIRO A<br>Selecionar tudo<br>Elaboração da                  | ação 1 📄 Hornologado 1 📄 Negado 1 📄 Neces | sita de correção 🌒        | + FILTRO: |
| Busco<br>Pendente de homolog<br>D25<br>FEVEREIRO A<br>Selecionar tudo<br>Elaboração da<br>Assunto detal | ação 1 📄 Homologado 1 📄 Negado 1 📄 Neces  | sita de correção <b>1</b> | + FILTRO: |

Na próxima tela, marque a opção correspondente: se a entrega será homologada, se necessita correção ou se será negada, informando o motivo. Caso a entrega precise de correção, você deverá informar um novo prazo para conclusão. Por fim, clique em "<u>Homologar</u>".

| Homologação das entregas                                           |
|--------------------------------------------------------------------|
| Quantidade de entregas selecionadas : (1)                          |
| 🛦 A homologação será registrada em todas as entregas selecionadas. |
| Situação * 🚯<br>📀 Homologado 🔿 Necessita de correção 🔿 Negado      |
| Motivo                                                             |
| Entrega executada no prazo e de forma adequada.                    |
|                                                                    |
| Homologar Cancelar                                                 |

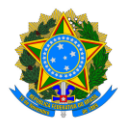

## 5.4. Relatório de Entregas

Esta funcionalidade permite visualizar os relatórios das entregas dos servidores e das unidades da instituição. Existem dois tipos de relatórios: quantitativos e qualitativos. Os relatórios quantitativos fornecem dados resumidos sobre os status das entregas de uma unidade, enquanto os qualitativos apresentam informações detalhadas sobre as entregas.

Para acessar os relatórios de entregas, clique em "<u>Relatórios</u>" e utilize os filtros para realizar a busca. É possível filtrar por uma unidade específica e também buscar por um servidor específico da sua equipe.

|                                                             | Chefia/Diretoria   4567890 (Alterar Vínculo)<br>Diretoria de Tecnologia e Sistemas |                                                                                                    |
|-------------------------------------------------------------|------------------------------------------------------------------------------------|----------------------------------------------------------------------------------------------------|
| 🔶 Início                                                    |                                                                                    | 🔶 > Relatórios                                                                                                    |
| <ul> <li>Plano e Política</li> <li>Institucional</li> </ul> |                                                                                    | Relatórios                                                                                                    |
| 💑 Plano Estratégico                                         |                                                                                    |                                                                                                    |
| 🕿 Plano Gerencial 🔷 >                                       |                                                                                    | Visualize relatórios quantitativos e qualitativos das entregas dos servidores                                                                                                    |
| Plano Individual >                                          |                                                                                    | Nesta página é possível visualizar os relatórios das entregas dos servidores de qualquer unidade da                                                                                   |
| Homologação                                                 |                                                                                    | Os relatórios quantitativos apresentam dedos sintetizados referente aos status das entregas,                                                                                          |
| di Relatórios 🥌                                             |                                                                                    | calculanoo um valor de reterencia relativo a quanciado de entiregas em cada status.     Já os relatórios qualitativos exibem os dados detalhados sobre cada status e suas respectivas |
|                                                             |                                                                                    | entregas.                                                                                                    |
|                                                             |                                                                                    |                                                                                                    |
|                                                             |                                                                                    | 11                                                                                                    |
|                                                             |                                                                                    | RELATÓRIO DE ENTREGAS                                                                                                    |
|                                                             |                                                                                    | Busca por resultado * 🜖                                                                                                    |
|                                                             |                                                                                    | Quantitativo Qualitativo                                                                                                    |
|                                                             |                                                                                    | Filtrar por servidor                                                                                                    |
|                                                             |                                                                                    |                                                                                                    |
|                                                             |                                                                                    | Eltrar por unidade da instituição                                                                                                    |
|                                                             |                                                                                    | Unidade *                                                                                                    |
|                                                             |                                                                                    |                                                                                                    |
|                                                             |                                                                                    | Período                                                                                                    |
|                                                             |                                                                                    | Data inicial * Data final *                                                                                                    |
|                                                             |                                                                                    |                                                                                                    |
|                                                             |                                                                                    | Status da entrega 🕚                                                                                                    |
|                                                             |                                                                                    | Necessia corregio    Prevista    Em oxecuçio    Finalizada    Cancelada<br>   Pendente    Encarminhada    Homologada    Negada                                                        |
|                                                             |                                                                                    | Buscar Umpar busca                                                                                                    |

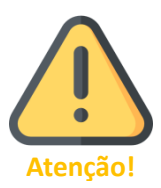

Os relatórios também estão disponíveis publicamente, contudo, relatórios da Área Pública não contêm dados pessoais de nenhum servidor da Ufes.

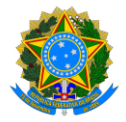

# 6. Chefias de Unidade: avaliação mensal do Plano Individual

No início de cada mês, conforme as Etapas do PGD 2.0, você deverá avaliar a execução dos Planos Individuais dos servidores no mês anterior. Antes de realizar essa avaliação, acesse o menu "<u>Homologação</u>" para verificar se há pendências de homologação de justificativas ou entregas dos servidores para o mês em questão. Caso haja pendências, como mostrado na imagem abaixo, resolva-as antes de prosseguir.

|                                                                                                    | Chefia/Diretoria   4567890 (Alterar Vinculo)<br>Diretoria de Tecnología e Sistemas |                                                                                                    | © * <sup>0</sup>              | Gestor_unidade1 |
|----------------------------------------------------------------------------------------------------|------------------------------------------------------------------------------------|----------------------------------------------------------------------------------------------------|-------------------------------|-----------------|
| Construction     Construction     C | Defaultioners (-60789 (Marco House)<br>Description for Terrorogice 4 Statewark     | te<br>adve a recepto de errega do servicos.                                                                                                    | 0 * <sup>e</sup>              | Gestor_undebr1  |
|                                                                                                    |                                                                                    | Contentional and the second second se | : planos somente após<br>ções | C.              |

Caso não haja pendências de homologação, acesse a opção "<u>Visualização Plano</u> Individual" no menu "<u>Plano Individual</u>". Em seguida, localize o servidor cujo plano deseja avaliar e clique na opção "<u>Plano Individual</u>" ao lado do nome dele.

| Operation 2012     Operation 2012     Operatio |                                                                                                    |
|----------------------------------------------------------------------------------------------------|----------------------------------------------------------------------------------------------------|
| < Voltar ao menu                                                                                                    | A > Plano Individual                                                                                                    |
| Plano Individual                                                                                                    | Planos Individuais                                                                                                    |
| Meus Planos                                                                                                    |                                                                                                    |
| Visualização Plano                                                                                                    |                                                                                                    |
| Cadastro de Plano Individual                                                                                                    | Visualize, adicione e altere os planos individuais dos servidores                                                                                                    |
| Homologação de Manos                                                                                                    | <ul> <li>Nesta págna, é possível visualizar os planos individuais dos servidores da sua unidade.</li> <li>Como chet, vocé atmoêm pode ter aceso aos planos individuais dos servidores das unidades su unidades.</li> <li>Além disso, é possível verificar o histórico de homologação de cada plano.</li> </ul>                                                                                                    |
|                                                                                                    | Q data C data da plane Instanció de faran logado ● el tecnología de correção ● el tronnologado ● el tecnología de correção ● el tronnologado ● el tecnología de correção ● el tecnología de correção ● el tecnología de correção ● el tecnología de correção ● el tecnología e Statemas Instanción de referências Sectorer una opçioo ● electrados fro parcial (Hibrido) Instanción de referências Sectorer una opçioo ● electrados fro parcial (Hibrido) Instanción de referências Sectorer una opçioo ● electrados fro parcial (Hibrido) Instanción de referências Sectorer una opçioo ● electrados fro parcial (Hibrido) Instanción de referências Sectorer una opçioo ● electrados fro parcial (Hibrido) Instanción de referências Sectorer una opçioo ● electrados fro parcial (Hibrido) Instanción de referências Sectorer una opçioo ● electrados fro parcial (Hibrido) Instanción de referências Sectorer una opçioo ● electrados fro parcial (Hibrido) Instanción de referências Sectorer una opçioo ● electrados fro parcial (Hibrido) Instanción de referências Sectorer una opçioo ● electrados fro parcial (Hibrido) Instanción de referencias Sectorer una opçioo ● electrados fro parcial (Hibrido) Instanción de referencias Sectorer una opçioo ● electrados fro parcial (Hibrido) Instanción de referencias Sectorer una opçioo ● electrados fro parcial (Hibrido) Instanción de referencias Sectorer una opçioo ● electrados fro parcial (Hibrido) Instanción de referencias Sectorer una opçioo ● electrados fro parcial (Hibrido) Instanción de referencias electrados electrados electrados electrados electrados electrados electrados electrados electrados electrados electrados electrados electrados electrados electrados electrados electrados electrados electrados electrados electrados electrados electrados electrados electrados electrados elec |

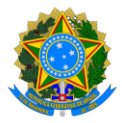

Na tela seguinte, verifique a meta do servidor, que pode chegar a 100%, dependendo da finalização e homologação das entregas (para mais informações, consulte o tópico "Como são calculadas as metas"). Após analisar a meta, role a tela até a seção "Entregas" e clique em "<u>CLIQUE AQUI PARA ACESSAR</u>". Você será redirecionado para o Quadro de Entregas do servidor, onde poderá revisar as entregas finalizadas no mês. Após realizar a análise qualitativa das entregas, retorne à tela do Plano Individual do servidor e clique em "<u>Avaliação</u>".

| Plano Individual do Servidor   2025                                                  | AVALIAÇÃO 🖺 PLANILHA 🖶 IMPRIMIR        |
|--------------------------------------------------------------------------------------|----------------------------------------|
| Meta 🕚<br>Exibir detalhamento de Meta 🎯 🚺 100.0%                                     |                                        |
| Unidade de localização                                                               | Depois de analisar qualitativamente as |
| 7.01.04.28.07.00.00.00.00 - Diretoria de Tecnologia e Sistemas                       | entregas                               |
| Nome                                                                                 | Siape                                  |
| Servidor_1                                                                           | 6789012                                |
| Ano de referência                                                                    | Carga horária do cargo                 |
| 2025                                                                                 | 40h/Semana                             |
| Equipe                                                                               | Modalidade de trabalho                 |
| Rocket                                                                               | Hibrido                                |
| Período mínimo para convocação                                                       | Forma de acompanhamento                |
| 2 Dias                                                                               | Lepisma, e-mail, planner               |
| Telefones para Contato<br>Principal - Não informado<br>Institucional - Não informado |                                        |

Na próxima tela, você atribuirá uma nota à execução do Plano Individual pelo servidor no último mês, escolhendo uma pontuação de 0 a 10 estrelas.

| Qtd. de Estrelas | Entregas                                                  |  |
|------------------|-----------------------------------------------------------|--|
| 0                | Não executou as entregas                                  |  |
| 1 a 5            | Entregas executadas com qualidade abaixo da esperada      |  |
| 6 a 8            | Entregas executadas na qualidade esperada                 |  |
| 9                | Entregas executadas com qualidade acima da esperada       |  |
| 10               | Entregas executadas com qualidade muito acima da esperada |  |

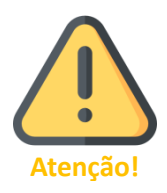

Lembre-se que a avaliação será em termos qualitativos, considerando as entregas realizadas no mês pelo servidor e homologadas pela chefia.

Depois de clicar na quantidade de estrelas correspondente, justifique sua nota e clique em "<u>Avaliar</u>".

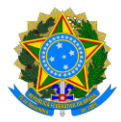

| Plano Individua                                                             | al do Servidor   2025                                                          |                          | AVALIAÇÃO | 🖺 PLANILHA |  |
|-----------------------------------------------------------------------------|--------------------------------------------------------------------------------|--------------------------|-----------|------------|--|
| Meta<br>Exibir detalhamente<br>Unidade de localiza<br>7.01.04.28.07.00.00.0 | o de Meta @ <u>100.0%</u><br>ção<br>20.00 - Diretoria de Tecnologia e Sistemas | •                        |           |            |  |
| Nome                                                                        |                                                                                | Siape                    |           |            |  |
| Servidor_1                                                                  |                                                                                | 6789012                  |           |            |  |
| Ano de referência<br>2025                                                   | Avaliação do plano individual                                                  | ×                        |           |            |  |
| Equipe<br>Rocket                                                            | Nota *                                                                         |                          |           |            |  |
| Período mínimo pa                                                           | * * * * * * *                                                                  | 🚖 🚖 🚖 nto                |           |            |  |
| 2 Dias                                                                      | Motivo *                                                                       |                          |           |            |  |
| Telefones para Co                                                           | Todas as entregas foram realizadas com qualidade m                             | uito acima do esperado e |           |            |  |
| Principal - Não info<br>Institucional - Não i                               |                                                                                |                          |           |            |  |
| Horário de trabalh<br>VIGÊNCIA 01.                                          | Avaliar Cancelar                                                               |                          |           |            |  |

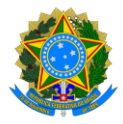

# 7. Chefias ou Dirigentes de Unidade: avaliação mensal do Plano Gerencial

No início de cada mês, conforme as Etapas do PGD 2.0, você deverá avaliar a execução dos Planos Gerenciais das unidades vinculadas à sua quanto ao mês anterior. Para isso, acesse "<u>Visualização Plano Gerencial</u>" no menu "<u>Plano Gerencial</u>". Na tela seguinte, clique sobre o nome da unidade cujo plano deseja avaliar:

|                                 | Chefia/Diretoria   3456789 (Alterar Vinculo)<br>Superintendência de Tecnologia da Informação |                                                                                                    |                      |  |
|---------------------------------|----------------------------------------------------------------------------------------------|----------------------------------------------------------------------------------------------------|----------------------|--|
| < Voltar ao menu                |                                                                                              | A > Plano Gerencial                                                                                                    |                      |  |
| Plano Gerencial                 |                                                                                              |                                                                                                    |                      |  |
| Visualização Plano<br>Gerencial | 2                                                                                            | Homologação do Plano Gerencial +                                                                                                    | NOVO PLANO GERENCIAL |  |
| Cadastro de Plano Gerencial     |                                                                                              |                                                                                                    |                      |  |
| Quadro de Entregas              |                                                                                              | Visualize e homologue os planos gerenciais da unidade                                                                                                    | ^                    |  |
| Quadro de Servidores            |                                                                                              | - Netra página void consegue visualitar, validar e justificar atterações dos planos gerenciais das unidades, de acordo com a necessidade de homologado.     - Defina se um plano gerencial está homologado, quando estiver adequado para vigência;     Retorme agum ajuste que a chefia da unidade responsável pelo plano deve fazer para que o plano se torme adequado para vigência. |                      |  |
|                                 |                                                                                              | Q, Busco                                                                                                    | + FILTROS            |  |
|                                 |                                                                                              | S Vigente 🗌 Não Vigente                                                                                                    |                      |  |
|                                 | 3                                                                                            | Homologado<br>Directoria de Planejamento e Informações Institucionais                                                                                                    | 2025                 |  |
|                                 |                                                                                              | Homologado<br>Diretoria de Tecnologia e Sistemas                                                                                                    | 2025                 |  |
|                                 |                                                                                              | Homologado<br>Divisão de Gestão Administrativa                                                                                                    | 2025                 |  |

Na próxima tela, verifique a meta da unidade, que pode chegar a 100%, dependendo da finalização e homologação das entregas (para mais informações, consulte o tópico "Como são calculadas as metas"). Para ver as entregas relacionadas, clique na opção "<u>QUADRO DE ENTREGAS</u>". Após analisar qualitativamente as entregas do mês anterior, clique em "<u>AVALIAÇÃO</u>".

| 7.01.04.28.07.00.00.00.00 - Diretoria de Tecnologia e Sistemas | 2025 AVALIAÇÃO 🚨 QUADRO DE ENTREGAS 🖶 IMPRIMIR |
|----------------------------------------------------------------|------------------------------------------------|
| Meta 🚺<br>Exibir detalhamento de Meta 🛞 🚺 50.0%                |                                                |
| Unidade<br>Diretoria de Tecnologia e Sistemas                  | Ano referência<br>2025                         |
| Participação no Programa de Gestão de Desempenho (PGD)<br>Sim  | Período mínimo para convocação<br>2 dias       |
| Horário de Funcionamento da Unidade<br>07:00 às 23:00          |                                                |
| Vigência<br>15/01/2025 a 31/12/2025                            |                                                |

Na tela seguinte, você atribuirá uma nota à execução do Plano Gerencial pela unidade no último mês, escolhendo uma pontuação de 0 a 10 estrelas.

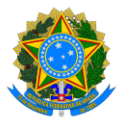

| Qtd. de Estrelas | Entregas                                                  |  |
|------------------|-----------------------------------------------------------|--|
| 0                | Não executou as entregas                                  |  |
| 1 a 5            | Entregas executadas com qualidade abaixo da esperada      |  |
| 6 a 8            | Entregas executadas na qualidade esperada                 |  |
| 9                | Entregas executadas com qualidade acima da esperada       |  |
| 10               | Entregas executadas com qualidade muito acima da esperada |  |

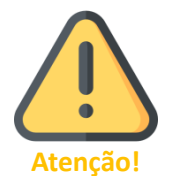

Lembre-se que a avaliação será em termos qualitativos, considerando as entregas realizadas no mês pelos servidores da unidade e homologadas pelas chefias.

Depois de clicar na quantidade de estrelas correspondente, justifique sua nota e clique em "<u>Avaliar</u>".

| Avaliação do plano gerencial  | × |
|-------------------------------|---|
| Nota *                        |   |
| ☆ ☆ ☆ ☆ ☆ ☆ ☆ ☆ ☆             |   |
| Motivo *                      |   |
| Escreva aqui o motivo da nota |   |
| Avaliar Cancelar              |   |

# 8. Mais informações

Informações adicionais serão divulgadas na página da Comissão Central do Programa de Gestão e Desempenho (CCPGD), em <u>https://pgd.ufes.br/</u>.

Caso tenha alguma dúvida, a CCPGD está disponível em: ccpgd@ufes.br .

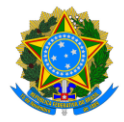

# Apêndice: lista de Unidades Estratégicas da Ufes no Polare

| 1  | Assessoria de Relações Políticas com a Comunidade Acadêmica    |
|----|----------------------------------------------------------------|
| 2  | Auditoria Interna                                              |
| 3  | Biblioteca Central                                             |
| 4  | Centro de Artes                                                |
| 5  | Centro de Ciências Agrárias e Engenharias                      |
| 6  | Centro de Ciências da Saúde                                    |
| 7  | Centro de Ciências Exatas                                      |
| 8  | Centro de Ciências Exatas, Naturais e da Saúde                 |
| 9  | Centro de Ciências Humanas e Naturais                          |
| 10 | Centro de Ciências Jurídicas e Econômicas                      |
| 11 | Centro de Educação                                             |
| 12 | Centro de Educação Física e Desportos                          |
| 13 | Centro Tecnológico                                             |
| 14 | Centro Universitário Norte do Espírito Santo                   |
| 15 | Diretoria de Governança, Controles Internos e Integridade      |
| 16 | Diretoria de Prevenção, Mediação de Conflitos e de Correição   |
| 17 | Diretoria de Relações Interinstitucionais                      |
| 18 | Editora Universitária                                          |
| 19 | Gabinete da Reitoria                                           |
| 20 | Instituto de Odontologia                                       |
| 21 | Instituto Tecnológico                                          |
| 22 | Ouvidoria                                                      |
| 23 | Pró-Reitoria de Administração                                  |
| 24 | Pró-Reitoria de Extensão                                       |
| 25 | Pró-Reitoria de Gestão de Pessoas                              |
| 26 | Pró-Reitoria de Graduação                                      |
| 27 | Pró-Reitoria de Pesquisa e Pós-Graduação                       |
| 28 | Pró-Reitoria de Planejamento e Desenvolvimento Institucional   |
| 29 | Pró-Reitoria de Políticas Afirmativas e Assistência Estudantil |
| 30 | Procuradoria Federal                                           |
| 31 | Secretaria de Ações Afirmativas e Diversidade                  |
| 32 | Secretaria de Avaliação Institucional                          |
| 33 | Secretaria de Comunicação                                      |
| 34 | Secretaria de Cultura                                          |
| 35 | Secretaria de Inclusão Acadêmica e Acessibilidade              |
| 36 | Secretaria de Órgãos Colegiados Superiores                     |
| 37 | Secretaria de Relações Internacionais                          |
| 38 | Superintendência de Educação a Distância                       |
| 39 | Superintendência de Infraestrutura                             |
| 40 | Superintendência de Projetos e Inovação                        |
| 41 | Superintendência de Tecnologia da Informação                   |
| 42 | Vice-Reitoria                                                  |